# MDH11BM

Intel® Socket LGA1151 processor motherboard

User's Manual

Rev. 1002

#### **Copyright**

© 2016 GIGA-BYTE TECHNOLOGY CO., LTD. All rights reserved. The trademarks mentioned in this manual are legally registered to their respective owners.

#### **Disclaimer**

Information in this manual is protected by copyright laws and is the property of GIGABYTE. Changes to the specifications and features in this manual may be made by GIGABYTE without prior notice. No part of this manual may be reproduced, copied, translated, transmitted, or published in any form or by any means without GIGABYTE's prior written permission.

#### **Documentation Classifications**

In order to assist in the use of this product, GIGABYTE provides the following types of documentation:

For detailed product information, carefully read the User's Manual.

For product-related information, check on our website at: http://www.gigabyte.com

# Table of Contents

| Box Conte  | ents    |       |                                                 | 4   |
|------------|---------|-------|-------------------------------------------------|-----|
| MDH11BM    | 1 Moth  | erbo  | pard Layout                                     | 5   |
| Block Diad | aram    |       | · · · · · · · · · · · · · · · · · · ·           | 7   |
| Chapter 1  | Hardv   | ware  | Installation                                    | 8   |
|            | 1-1     | Inst  | allation Precautions                            | . 8 |
|            | 1-2     | Pro   | duct Specifications                             | 9   |
|            | 1_3     | Inst  | alling the CPU and CPU Cooler                   | 0   |
|            | 1_3     | 1113t |                                                 |     |
|            | 1-3     | 3-2   | Installing the CPU Cooler                       | 13  |
|            | 1-4     | Inst  | alling the Memory                               |     |
|            | <br>1-4 | l-1   | Installing a Memory                             | 14  |
|            | 1-5     | Bac   | k Panel Connectors                              | 15  |
|            | 1-6     | Inte  | rnal Connectors                                 | 17  |
| Chapter 2  | BIOS    | Set   | up                                              | 24  |
|            | 2-1     | The   | Main Menu                                       | 26  |
|            | 2-2     | Adv   | anced Menu                                      | .28 |
|            | 2-2     | 2-1   | Trusted Computina                               | 29  |
|            | 2-2     | 2-2   | Super IO Configuration                          | 30  |
|            | 2-2     | 2-2-1 | Serial Port Configuration (for port #1/#2/#3#4) | 31  |
|            | 2-2     | 2-3   | Hardware Monitor                                | 34  |
|            | 2-2     | 2-4   | S5 RTC Wake Settings                            | 35  |
|            | 2-2     | 2-5   | CPU Configuration                               | 36  |
|            | 2-2     | 2-6   | SATA Configuration                              | 39  |
|            | 2-2     | 2-7   | OS Selection                                    | 40  |
|            | 2-3     | Chi   | oset Menu                                       | 41  |
|            | 2-4     | Sec   | urity Menu                                      | 42  |
|            | 2-4     | I-1   | Secure Boot menu                                | 43  |
|            | 2-4     | I-1-1 | Key Management                                  | 44  |
|            | 2-5     | Boc   | t Menu                                          | 45  |
|            | 2-6     | Sav   | e & Exit Menu                                   | 46  |
|            | 2-7     | Flas  | sh Your BIOS                                    | 48  |

|   | ox Contents                                                                                                    |     |
|---|----------------------------------------------------------------------------------------------------|-----|
|   | ☑ Motherboard                                                                                                  |     |
|   | ☑ Driver CD                                                                                                    |     |
|   | ☑ I/O Shield                                                                                                   |     |
|   |                                                                                                    |     |
|   |                                                                                                    |     |
|   |                                                                                                    |     |
|   |                                                                                                    |     |
|   |                                                                                                    |     |
|   |                                                                                                    |     |
|   |                                                                                                    |     |
|   |                                                                                                    |     |
|   |                                                                                                    |     |
| • | he box contents above are for reference only and the actual items shall depend on the product package you obta | in. |
|   | he box contents are subject to change without notice.                                                          |     |

• The motherboard image is for reference only.

## MDH11BM Motherboard Layout

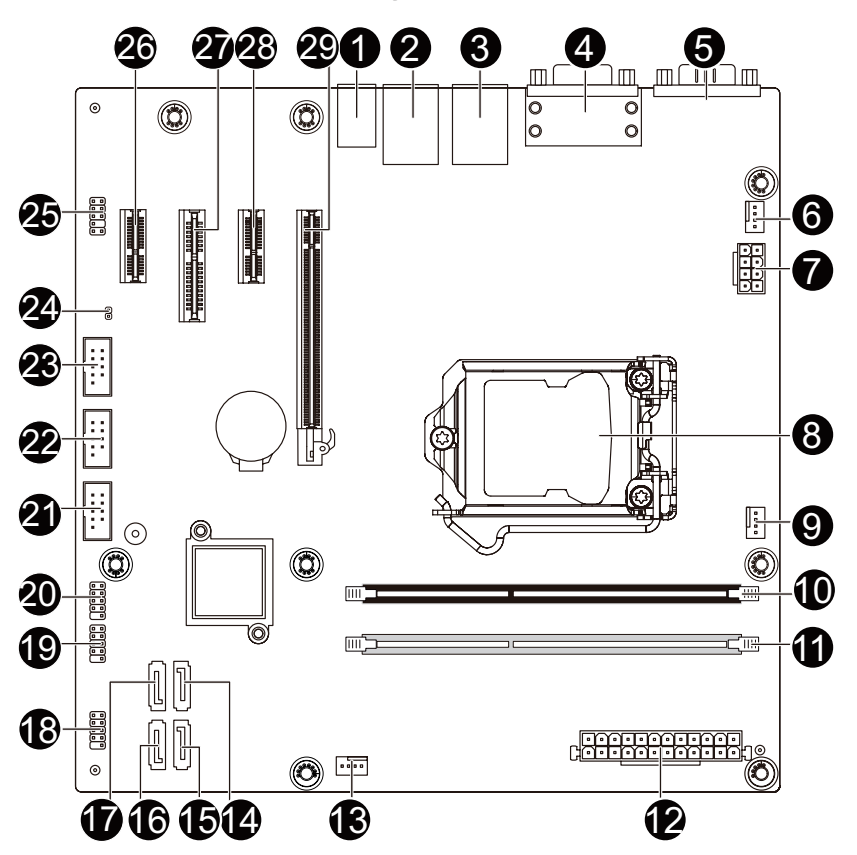

| Item | Code       | Description                          |
|------|------------|--------------------------------------|
| 1    | AUDIO      | Audio connectors                     |
| 2    | USB30_LAN2 | RJ45 LAN port (top) / USB 3.0 ports  |
|      |            | (buttom)                             |
|      |            | RJ45 LAN port (top) / USB 3.0 ports  |
| 3    | USB30_LAN1 | (buttom)                             |
| 4    | VGA_DVI    | VGA port (top)/DVI-D port            |
| _    | _          | Serial port (top)/HDMI port (bottom- |
| 5    | COM_1/HDMI | right corner)                        |
| 6    | SYS FAN1   | System fan connector #1              |
| 7    | ATX12V 2X4 | 8 pin power connector                |
| 8    | CPU        | Intel LGA 1151 socket                |
| 9    | CPU FAN    | CPU fan connector                    |
| 10   | DDR4 1     | DDR4 DIMM slot#1                     |
| 11   | DDR4_2     | DDR4 DIMM slot#2                     |
| 12   | ATX        | 24 pin main power connector          |
| 13   | SYS FAN2   | System fan connector #2              |
| 14   | SATAIII_1  | SATA 6Gb/s connector                 |
| 15   | SATAIII_3  | SATA 6Gb/s connector                 |
| 16   | SATAIII 2  | SATA 6Gb/s connector                 |
| 17   | SATAIII_0  | SATA 6Gb/s connector                 |
| 18   | F_PANEL    | Front panel header                   |
| 19   | FUSB2_1    | USB 2.0 header                       |
| 20   | FUSB2_2    | USB 2.0 header                       |
| 21   | COM4       | Serial port cable connector#4        |
| 22   | COM3       | Serial port cable connector#3        |
| 23   | COM2       | Serial port cable connector#2        |
| 24   | CLR_CMOS   | Clear CMOS header                    |
| 25   | F_AUDIO    | Front audio header                   |
| 26   | PCIEX1_1   | PCI Express x1 slot                  |
| 27   | PCIEX4     | PCI Express x4 slot (running at x2)  |
| 28   | PCIEX1_0   | PCI Express x1 slot                  |
| 29   | PCIEX16    | PCI Express x16 slot                 |

# **Block Diagram**

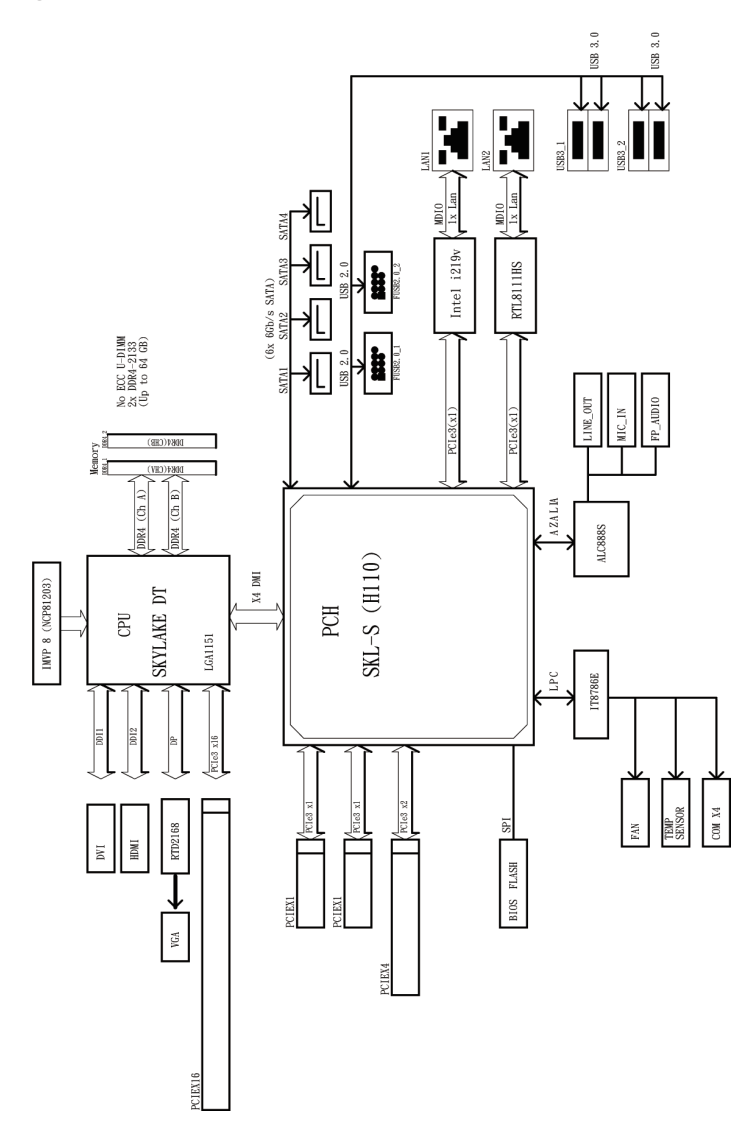

## Chapter 1 Hardware Installation

## 1-1 Installation Precautions

The motherboard contains numerous delicate electronic circuits and components which can become damaged as a result of electrostatic discharge (ESD). Prior to installation, carefully read the user's manual and follow these procedures:

- Prior to installation, do not remove or break motherboard S/N (Serial Number) sticker or warranty sticker provided by your dealer. These stickers are required for warranty validation.
- Always remove the AC power by unplugging the power cord from the power outlet before installing or removing the motherboard or other hardware components.
- When connecting hardware components to the internal connectors on the motherboard, make sure they are connected tightly and securely.
- When handling the motherboard, avoid touching any metal leads or connectors.
- It is best to wear an electrostatic discharge (ESD) wrist strap when handling electronic components such as a motherboard, CPU or memory. If you do not have an ESD wrist strap, keep your hands dry and first touch a metal object to eliminate static electricity.
- Prior to installing the motherboard, please have it on top of an antistatic pad or within an electrostatic shielding container.
- Before unplugging the power supply cable from the motherboard, make sure the power supply has been turned off.
- Before turning on the power, make sure the power supply voltage has been set according to the local voltage standard.
- Before using the product, please verify that all cables and power connectors of your hardware components are connected.
- To prevent damage to the motherboard, do not allow screws to come in contact with the motherboard circuit or its components.
- Make sure there are no leftover screws or metal components placed on the motherboard or within the computer casing.
- Do not place the computer system on an uneven surface.
- Do not place the computer system in a high-temperature environment.
- Turning on the computer power during the installation process can lead to damage to system components as well as physical harm to the user.
- If you are uncertain about any installation steps or have a problem related to the use of the product, please consult a certified computer technician.

# 1-2 Product Specifications

| CPU                 | Supports Intel <sup>®</sup> Core™i7-6700 processors in Socket LGA1151       |
|---------------------|-----------------------------------------------------------------------------|
|                     | Support Up to 65W                                                           |
|                     | L2/L3 cache varies with CPU                                                 |
| Chipset             | Intel® H110 Express chipset                                                 |
| Memory              | <ul> <li>2 x DDR4 slots support 2133MHz</li> </ul>                          |
|                     | Supports Dual channel architecture                                          |
|                     | Support up to 32GB                                                          |
| Audio               | Realtek® ALC888S codec                                                      |
|                     | High Definition Audio                                                       |
|                     | 7.1 channel                                                                 |
| Onboard<br>Graphics | Intel® HD graphics                                                          |
|                     | Intel® I219LM supports 10/100/1000 Mbps                                     |
|                     | <ul> <li>Realtek RTL8111HS 10/100/1000 Mbps</li> </ul>                      |
| Expansion Slots     | 1 x PCI Express x16 slot                                                    |
|                     | 1 x PCI Express x4 slot; running at x2                                      |
|                     | 2 x PCI Express x1 slot                                                     |
| Storage Interface   | 4 x SATA 6Gb/s connectors                                                   |
| USB                 | • 4 x USB 3.0 ports (back panel)                                            |
|                     | • Up to 4 USB 2.0 ports (via the USB brackets connected to the internal USB |
|                     | headers)                                                                    |
| Internal            | 1 x 8 pin ATX 12V power connector                                           |
| Connectors          | 1 x 24 pin ATX main power connector                                         |
|                     | 4 x SATA 6Gb/s connectors                                                   |
|                     | 1 x CPU fan header                                                          |
|                     | 2 x System fan headers                                                      |
|                     | 3 x Serial port cable connectors                                            |
|                     | 1 x Front panel header                                                      |
|                     | 2 x USB 2.0 headers                                                         |
|                     | 1 x Front audio header                                                      |
| Back Panel          | 1 x VGA port                                                                |
| Connectors          | 1 x Serial port                                                             |
|                     | 1 x HDMI port                                                               |
|                     | 1 x DVI-D port                                                              |
|                     | <ul> <li>4 x USB 3.0 ports</li> </ul>                                       |
|                     | 2 x RJ-45 ports                                                             |
|                     | 3 x Audio connectors                                                        |
| I/O Controller      | iTE IT8786E chip                                                            |

| Hardware                                | System voltage detection                                                                        |
|-----------------------------------------|-------------------------------------------------------------------------------------------------|
| Monitor                                 | CPU/System temperature detection                                                                |
|                                         | CPU/System fan speed control                                                                    |
|                                         | * Whether the CPU/system fan speed control function is supported will depend on                 |
|                                         | the CPU/system cooler you install.                                                              |
| BIOS                                    | <ul> <li>AMI BIOS</li> </ul>                                                                    |
| Form Factor                             | uATX Form Factor; 9.6 inch x 9.6 inch                                                           |
| GIGABYTE reserve<br>information without | s the right to make any changes to the product specifications and product-related prior notice. |

## 1-3 Installing the CPU and CPU Cooler

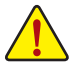

Read the following guidelines before you begin to install the CPU:

- Make sure that the motherboard supports the CPU.
- Always turn off the computer and unplug the power cord from the power outlet before installing the CPU to prevent hardware damage.
- Locate the pin one of the CPU. The CPU cannot be inserted if oriented incorrectly. (Or you may locate the notches on both sides of the CPU and alignment keys on the CPU socket.)
- Apply an even and thin layer of thermal grease on the surface of the CPU.
- Do not turn on the computer if the CPU cooler is not installed, otherwise overheating and damage of the CPU may occur.
- Set the CPU host frequency in accordance with the CPU specifications. It is not recommended
  that the system bus frequency be set beyond hardware specifications since it does not meet the
  standard requirements for the peripherals. If you wish to set the frequency beyond the standard
  specifications, please do so according to your hardware specifications including the CPU,
  graphics card, memory, hard drive, etc.

#### 1-3-1 Installing the CPU

A. Locate the alignment keys on the motherboard CPU socket and the notches on the CPU.

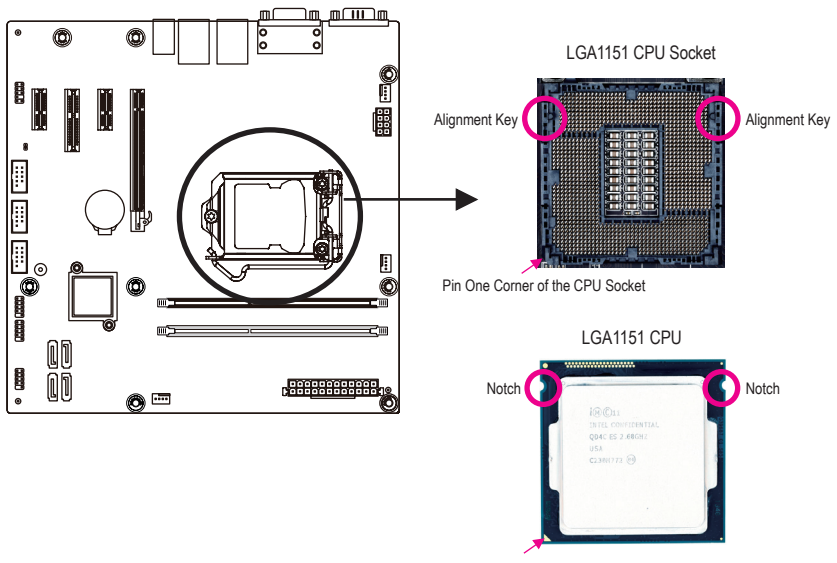

Triangle Pin One Marking on the CPU

B. Follow the steps below to correctly install the CPU into the motherboard CPU socket.

Before installing the CPU, make sure to turn off the computer and unplug the power cord from the power outlet power plug to prevent any damage to prevent damage to the CPU.

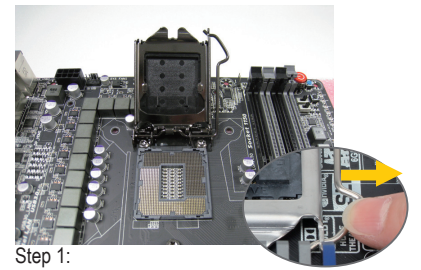

Gently press the CPU socket lever handle down and away from the socket with your finger. Then completely lift the CPU socket lever and the metal load plate will be lifted as well.

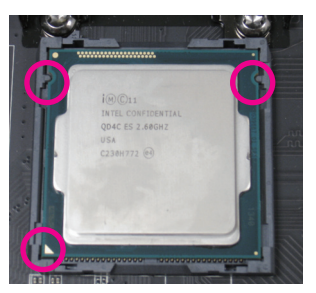

#### Step 3:

Hold the CPU with your thumb and index fingers. Align the CPU pin one marking (triangle) with the pin one corner of the CPU socket (or you may align the CPU notches with the socket alignment keys) and gently insert the CPU into position.

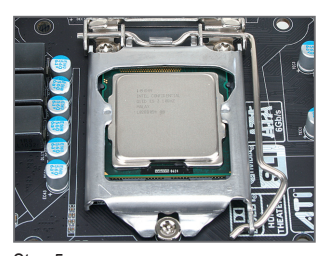

#### Step 5: Push the CPU socket lever back into its locked position.

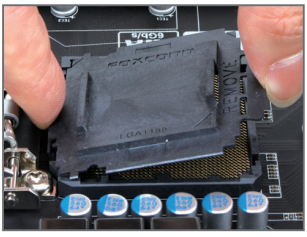

Step 2:

Remove the CPU socket cover as shown. Hold your index finger down on the rear grip of the socket cover and use your thumb to lift up the front edge (next to the "REMOVE" mark) and then remove the cover. (DO NOT touch socket contacts. To protect the CPU socket, always replace the protective socket cover when the CPU is not installed.)

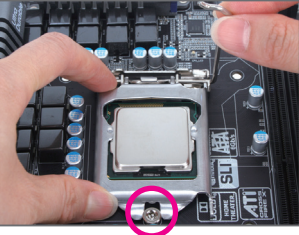

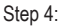

Once the CPU is properly inserted, use one hand to hold the socket lever and use the other to lightly replace the load plate. When replacing the load plate, make sure the front end of the load plate is under the shoulder screw.

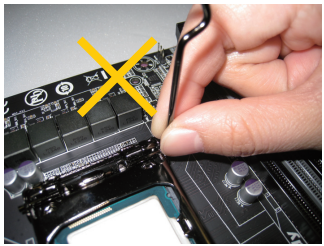

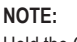

Hold the CPU socket lever by the handle, not the lever base portion.

### 1-3-2 Installing the CPU Cooler

Follow the steps below to correctly install the CPU cooler on the motherboard. (The following procedure uses Intel<sup>®</sup> boxed cooler as the example cooler.)

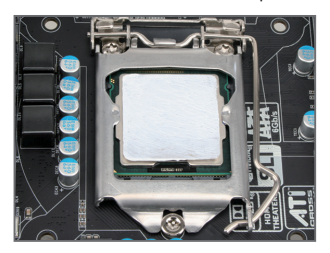

#### Step 1:

Apply an even and thin layer of thermal paste on the surface of the installed CPU.

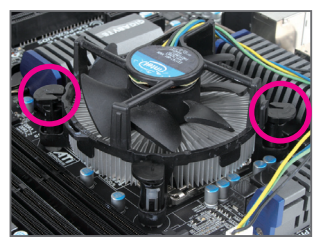

#### Step 3:

Place the cooler atop the CPU, aligning the four push pins through the pin holes on the motherboard. Push down on the push pins diagonally.

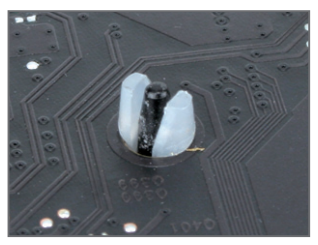

#### Step 5:

After the installation, check the back of the motherboard. If the push pin is inserted as the picture above shows, the installation is complete.

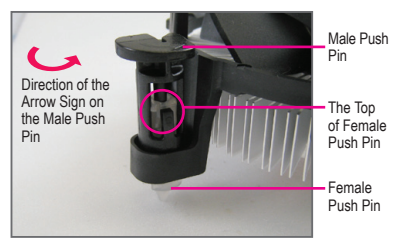

#### Step 2:

Before installing the cooler, note the direction of the arrow sign on the male push pin. (Turning the push pin along the direction of the arrow is for removing the cooler, and the opposite direction is for installing it..)

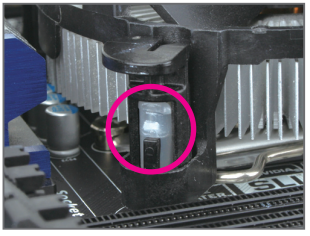

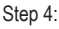

You should hear a "click" when pushing down each push pin. Check that the Male and Female push pins are joined closely. (Refer to your CPU cooler installation manual for instructions on installing the cooler.)

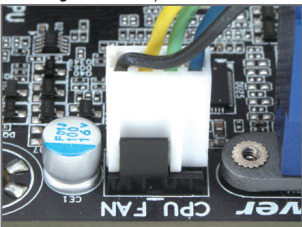

Step 6:

Finally, attach the power connector of the CPU cooler to the CPU fan header (CPU\_FAN) on the motherboard.

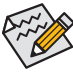

Use extreme care when removing the CPU cooler because the thermal grease/tape between the CPU cooler and CPU may adhere to the CPU. Inadequately removing the CPU cooler may damage the CPU.

## 1-4 Installing the Memory

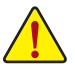

Read the following guidelines before you begin to install the memory:

- Make sure that the motherboard supports the memory. It is recommended that memory of the same capacity, brand, speed, and chips be used.
- Always turn off the computer and unplug the power cord from the power outlet before installing the memory to prevent hardware damage.
- Memory modules have a foolproof design. A memory module can be installed in only one direction. If you are unable to insert the memory, switch the direction.

#### 1-4-1 Installing a Memory

Before installing a memory module, make sure to turn off the computer and unplug the power cord from the power outlet to prevent damage to the memory module. Be sure to install DDR4 DIMMs on this motherboard.

#### Installation Step:

- Step 1. Insert the DIMM memory module vertically into the DIMM slot, and push it down.
- Step 2. Close the plastic clip at both edges of the DIMM slots to lock the DIMM module.
- Note: For dual-channel operation, DIMMs must be installed in matched pairs.
- Step 3. Reverse the installation steps when you wish to remove the DIMM module.

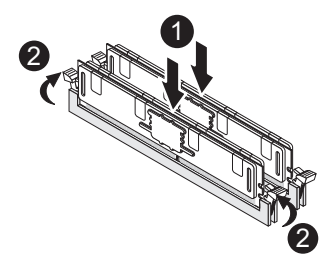

## 1-5 Back Panel Connectors

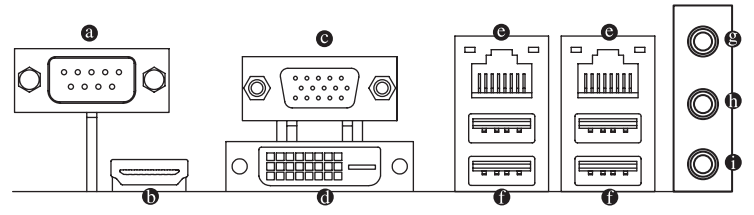

#### Serial Port

Connects to serial-based mouse or data processing devices.

#### HDMI Port

The HDMI (High-Definition Multimedia Interface) provides an all-digital audio/video interface to transmit the uncompressed audio/video signals and is HDCP compliant. Connect the HDMI audio/video device to this port. The HDMI Technology can support a maximum resolution of 1920x1080p but the actual resolutions supported depend on the monitor being used.

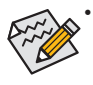

- When After installing the HDMI device, make sure the default device for sound playback is the HDMI device. (The item name may differ by operating system. Refer the figures below for details.), and enter BIOS Setup, then set Onboard VGA output connect to D-SUB/ HDMI under Advanced BIOS Features..
- Please note the HDMI audio output only supports AC3, DTS and 2-channel-LPCM formats. (AC3 and DTS require the use of an external decoder for decoding.)

#### Ovideo Port

The video in port allows connect to video in, which can also apply to video loop thru function.

#### DVI-D Port

The DVI-D port supports DVI-D specifictation. Connect a monitor that supports DVI-D connection to this port.

#### RJ-45 LAN Port

The Gigabit Ethernet LAN port provides Internet connection at up to 1 Gbps data rate. The following describes the states of the LAN port LEDs.

#### USB 3.0 Port

The USB port supports the USB 3.0 specification. Use this port for USB devices such as a USB keyboard/mouse, USB printer, USB flash drive and etc.

#### Line In Jack (Blue)

The default line in jack. Use this audio jack for line in devices such as an optical drive, walkman, etc.

#### Line Out Jack (Green)

The default line out jack. Use this audio jack for a headphone or 2-channel speaker. This jack can be used to connect front speakers in a 4/5.1/7.1-channel audio configuration.

#### MIC In (Pink)

The default MIC In jack. Microphone cab be connected to MIC In jack.

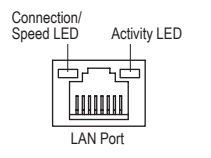

| State  | Description        |  |  |  |  |
|--------|--------------------|--|--|--|--|
| Orange | 1 Gbps data rate   |  |  |  |  |
| Green  | 100 Mbps data rate |  |  |  |  |
| Off    | 10 Mbps data rate  |  |  |  |  |

Activity LED:

| State    | Description                                    |
|----------|------------------------------------------------|
| Blinking | Data transmission or receiving is occurring    |
| Off      | No data transmission or receiving is occurring |
|          |                                                |

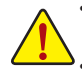

• When removing the cable connected to a back panel connector, first remove the cable from your device and then remove it from the motherboard.

• When removing the cable, pull it straight out from the connector. Do not rock it side to side to prevent an electrical short inside the cable connector.

## 1-6 Internal Connectors

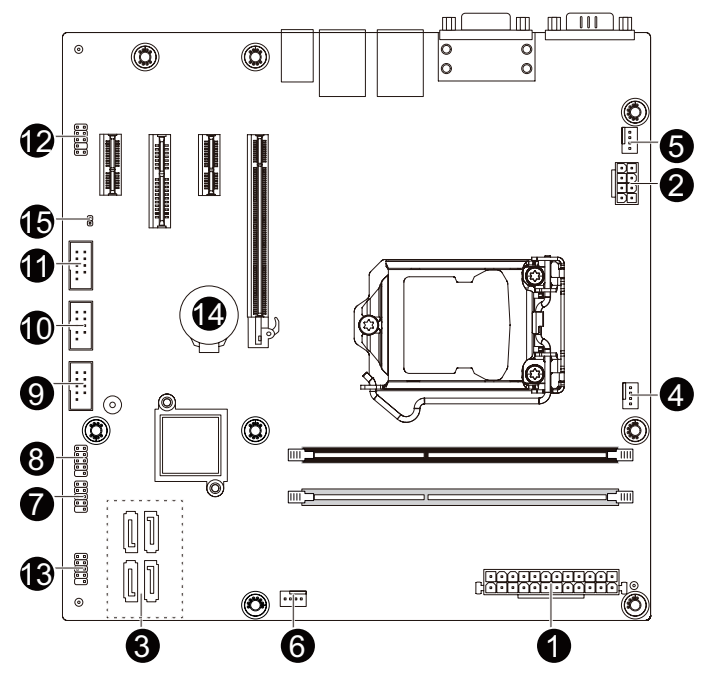

| 1) | ATX             | 9)  | COM4     |
|----|-----------------|-----|----------|
| 2) | ATX12V_2X4      | 10) | COM3     |
| 3) | SATAIII_0/1/2/3 | 11) | COM2     |
| 4) | CPU_FAN         | 12) | F_AUDIO  |
| 5) | SYS_FAN1        | 13) | F_PANEL  |
| 6) | SYS_FAN2        | 14) | BAT      |
| 7) | FUSB2_1         | 15) | CLR_CMOS |
| 8) | FUSB2 2         |     |          |

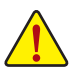

Read the following guidelines before connecting external devices:

- · First make sure your devices are compliant with the connectors you wish to connect.
- Before installing the devices, be sure to turn off the devices and your computer. Unplug the power cord from the power outlet to prevent damage to the devices.
- After installing the device and before turning on the computer, make sure the device cable has been securely attached to the connector on the motherboard.

#### 1/2) ATX/ATX12V\_2X4 (2x4 12V Power Connector and 2x12 Main Power Connector)

With the use of the power connector, the power supply can supply enough stable power to all the components on the motherboard. Before connecting the power connector, first make sure the power supply is turned off and all devices are properly installed. The power connector possesses a foolproof design. Connect the power supply cable to the power connector in the correct orientation. The 12V power connector mainly supplies power to the CPU. If the 12V power connector is not connected, the computer will not start.

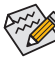

To meet expansion requirements, it is recommended that a power supply that can withstand high power consumption be used (500W or greater). If a power supply is used that does not provide the required power, the result can lead to an unstable or unbootable system.

5

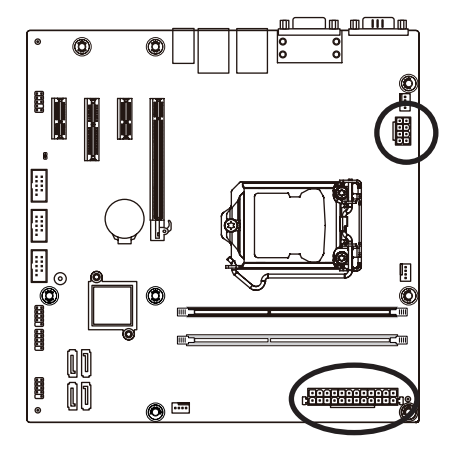

ATX12V\_2X4

| Pin No. | Definition |
|---------|------------|
| 1       | GND        |
| 2       | GND        |
| 3       | GND        |
| 4       | GND        |
| 5       | +12V       |
| 6       | +12V       |
| 7       | +12V       |
| 8       | +12V       |

| -  |   |  |   | _ |   | _ |   |   | - |    |    |
|----|---|--|---|---|---|---|---|---|---|----|----|
| 24 | • |  | • | • | Ū | Ū | • |   | Ŀ | IJ | 13 |
| 12 |   |  | Ŀ | 0 | • | • | Ŀ | • | • | 1  |    |

| 1 | YT/ |  |
|---|-----|--|
|   | 117 |  |
|   |     |  |

| Pin No. | Definition          | Pin No. | Definition |
|---------|---------------------|---------|------------|
| 1       | 3.3V                | 13      | 3.3V       |
| 2       | 3.3V                | 14      | -12V       |
| 3       | GND                 | 15      | GND        |
| 4       | +5V                 | 16      | PS_ON      |
| 5       | GND                 | 17      | GND        |
| 6       | +5V                 | 18      | GND        |
| 7       | GND                 | 19      | GND        |
| 8       | Power OK            | 20      | NA         |
| 9       | 5VSB (stand by +5V) | 21      | +5V        |
| 10      | +12V                | 22      | +5V        |
| 11      | +12V                | 23      | +5V        |
| 12      | 3.3V                | 24      | GND        |

#### 3) SATA1/SATA2 (SATA 6Gb/s Connectors)

The SATA connectors conform to SATA 6Gb/s standard and are compatible with SATA 3Gb/s standard. Each SATA connector supports a single SATA device.

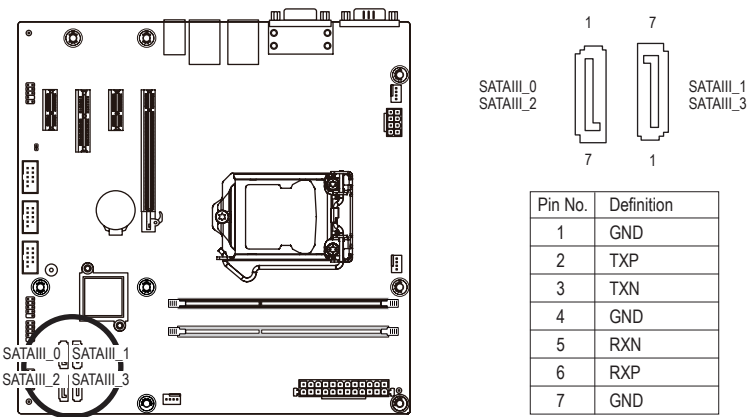

#### 4/5/6) CPU\_FAN/SYS\_FAN0/SYS\_FAN1 (CPU Fan/System Fan Headers)

The motherboard has one 4-pin CPU fan header (CPU\_FAN), and two 4-pin (SYS\_FAN) system fan headers. Most fan headers possess a foolproof insertion design. When connecting a fan cable, be sure to connect it in the correct orientation (the black connector wire is the ground wire). The motherboard supports CPU fan speed control, which requires the use of a CPU fan with fan speed control design. For optimum heat dissipation, it is recommended that a system fan be installed inside the chassis.

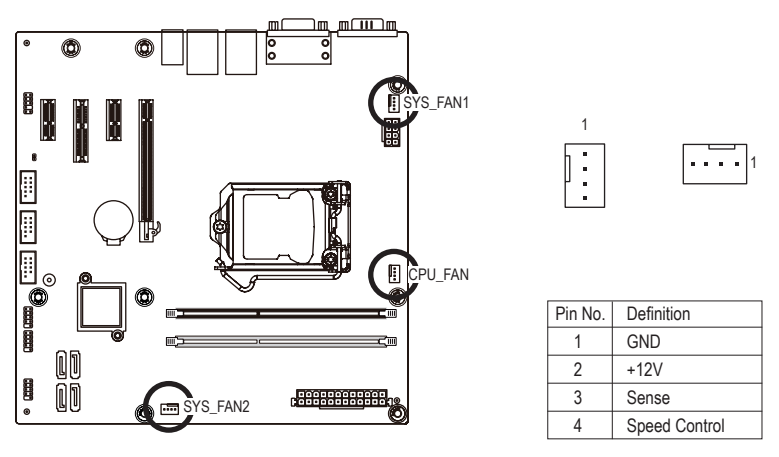

- Be sure to connect fan cables to the fan headers to prevent your CPU and system from overheating. Overheating may result in damage to the CPU or the system may hang.
  - These fan headers are not configuration jumper blocks. Do not place a jumper cap on the headers.

#### 7/8) F\_USB1/F\_USB2 (USB 2.0 Headers)

The headers conform to USB 2.0 specification. Each USB header can provide two USB ports via an optional USB bracket. For purchasing the optional USB bracket, please contact the local dealer.

1 2

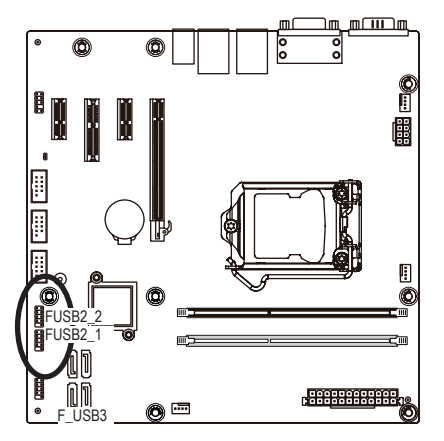

| Pin No. | Definition |
|---------|------------|
| 1       | Power (5V) |
| 2       | Power (5V) |
| 3       | USB DX-    |
| 4       | USB DY-    |
| 5       | USB DX+    |
| 6       | USB DY+    |
| 7       | GND        |
| 8       | GND        |
| 9       | No Pin     |
| 10      | NC         |

#### 9/10/11) COM2/COM3/COM4 (Serial Port Cable Connectors #2/#3/#4)

The COM header can provide one serial port via an optional COM port cable. For purchasing the optional COM port cable, please contact the local dealer.

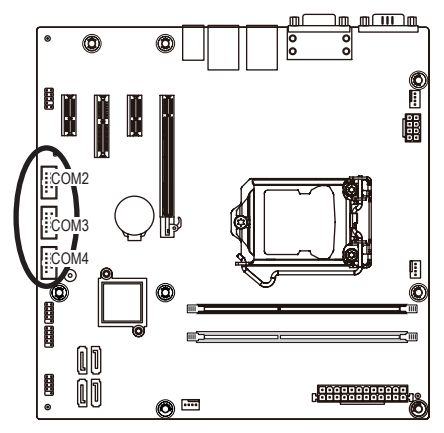

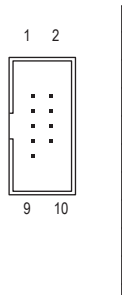

| Pin No. | Definition |
|---------|------------|
| 1       | NDCD-      |
| 2       | NSIN       |
| 3       | NSOUT-     |
| 4       | NDTR-      |
| 5       | GND        |
| 6       | NDSR-      |
| 7       | NRTS-      |
| 8       | NCTS-      |
| 9       | NRI-       |
| 10      | NC         |

#### 12) F\_AUDIO (Front Panel Audio Header)

The front panel audio header supports Intel High Definition audio (HD) and AC'97 audio. You may connect your chassis front panel audio module to this header. Make sure the wire assignments of the module connector match the pin assignments of the motherboard header. Incorrect connection between the module connector and the motherboard header will make the device unable to work or even damage it.

1 2

9

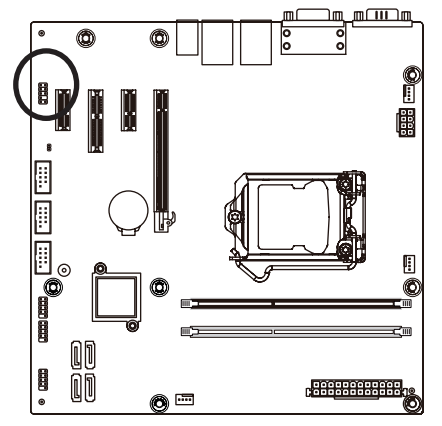

| Pin No. | Definition   |
|---------|--------------|
| 1       | MIC2_L       |
| 2       | AGND         |
| 3       | MIC2_R       |
| 4       | FP_AUDIO_DET |
| 5       | LINE2_R      |
| 6       | AGND         |
| 7       | FAUDIO_JD    |
| 8       | NC           |
| 9       | LINE2_L      |
| 10      | AGND         |
|         |              |

#### 13) F\_PANEL (Front Panel Header)

Connect the power switch, reset switch, speaker, chassis intrusion switch/sensor and system status indicator on the chassis to this header according to the pin assignments below. Note the positive and negative pins before connecting the cables.

12

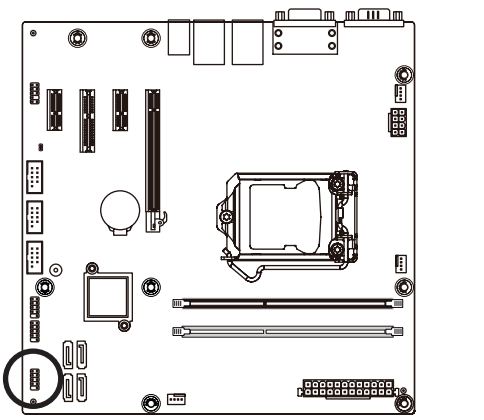

| Pin No. | Signal Name | Definition                      |
|---------|-------------|---------------------------------|
| 1       | HD+         | Hard Disk LED Signal anode (+)  |
| 2       | MPD+        | Power LED Signal anode (+)      |
| 3       | HD-         | Hard Disk LED Signal cathode(-) |
| 4       | MPD-        | Power LED Signal cathode(-)     |
| 5       | GND         | Ground                          |
| 6       | PW+         | Power Button anode (+)          |
| 7       | -RST        | Reset Button                    |
| 8       | PW-         | Power Button cathode(-)         |
| 9       | NC          | No connect                      |
| 10      | NC          | No Pin                          |

The front panel design may differ by chassis. A front panel module mainly consists of power switch, reset switch, power LED, hard drive activity LED, speaker and etc. When connecting your chassis front panel module to this header, make sure the wire assignments and the pin assignments are matched correctly.

#### 14) BAT (Battery Scoket)

The battery provides power to keep the values (such as BIOS configurations, date, and time information) in the CMOS when the computer is turned off. Replace the battery when the battery voltage drops to a low level, or the CMOS values may not be accurate or may be lost.

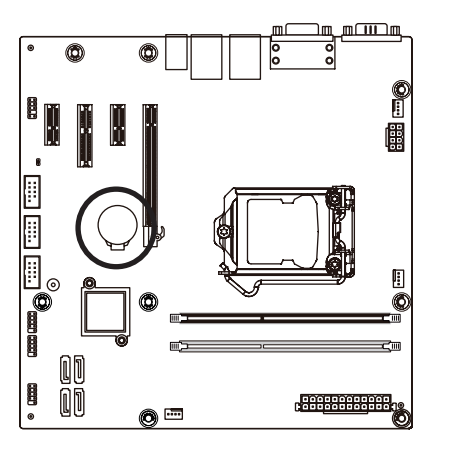

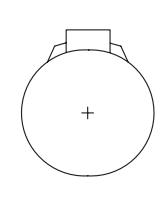

- Always turn off your computer and unplug the power cord before replacing the battery.
- Replace the battery with an equivalent one. Danger of explosion if the battery is replaced with an incorrect model.
  - Contact the place of purchase or local dealer if you are not able to replace the battery by yourself or uncertain about the battery model.
  - · Used batteries must be handled in accordance with local environmental regulations.

#### 15) CLR\_CMOS (Clearing CMOS Jumper)

Use this jumper to clear the CMOS values (e.g. date information and BIOS configurations) and reset the CMOS values to factory defaults. To clear the CMOS values, place a jumper cap on the two pins to temporarily short the two pins or use a metal object like a screwdriver to touch the two pins for a few seconds.

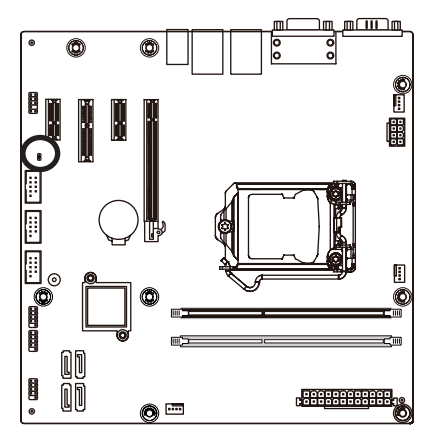

- Open: Normal operation (Default setting)
- Close: Clear CMOS data

# Chapter 2 BIOS Setup

BIOS (Basic Input and Output System) records hardware parameters of the system in the CMOS on the motherboard. Its major functions include conducting the Power-On Self-Test (POST) during system startup, saving system parameters and loading operating system, etc. BIOS includes a BIOS Setup program that allows the user to modify basic system configuration settings or to activate certain system features. When the power is turned off, the battery on the motherboard supplies the necessary power to the CMOS to keep the configuration values in the CMOS.

To access the BIOS Setup program, press the <DEL> key during the POST when the power is turned on.

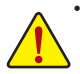

- BIOS flashing is potentially risky, if you do not encounter problems of using the current BIOS version, it is recommended that you don't flash the BIOS. To flash the BIOS, do it with caution. Inadequate BIOS flashing may result in system malfunction.
- It is recommended that you not alter the default settings (unless you need to) to prevent system
  instability or other unexpected results. Inadequately altering the settings may result in system's
  failure to boot. If this occurs, try to clear the CMOS values and reset the board to default values.
  (Refer to the "Restore Defaults" section in this chapter or introductions of the battery/clearing
  CMOS jumper in Chapter 1 for how to clear the CMOS values.)

#### **BIOS Setup Program Function Keys**

| <↑><↓>          | Move the selection bar to select an item                          |
|-----------------|-------------------------------------------------------------------|
| <←><→>          | Move the selection bar to select the screen                       |
| <enter></enter> | Execute command or enter the submenu                              |
| <esc></esc>     | Main Menu: Exit the BIOS Setup program                            |
|                 | Submenus: Exit current submenu                                    |
| <+>             | Increase the numeric value or make changes                        |
| <->             | Decrease the numeric value or make changes                        |
| <f1></f1>       | General Help                                                      |
| <f2></f2>       | Restore the previous BIOS settings for the current submenus       |
| <f3></f3>       | Load the Optimized BIOS default settings for the current submenus |
| <f4></f4>       | Save all the changes and exit the BIOS Setup program              |
|                 |                                                                   |

#### Main

This setup page includes all the items in standard compatible BIOS

#### Advanced

This setup page includes all the items of AMI BIOS special enhanced features.

(ex: Auto detect fan and temperature status, automatically configure hard disk parameters.)

#### Chipset

Northbridge and Southbridge additional features configuration.

#### Boot

This setup page provides items for configuration of boot sequence.

#### Security

Change, set, or disable supervisor and user password. Configuration supervisor password allows you to restrict access to the system and BIOS Setup.

A supervisor password allows you to make changes in BIOS Setup.

A user password only allows you to view the BIOS settings but not to make changes.

#### Save & Exit

Save all the changes made in the BIOS Setup program to the CMOS and exit BIOS Setup.

Abandon all changes and the previous settings remain in effect. Pressing <Y> to the confirmation message will exit BIOS Setup. (Pressing <Esc> can also carry out this task.)

## 2-1 The Main Menu

Once you enter the BIOS Setup program, the Main Menu (as shown below) appears on the screen. Use arrow keys to move among the items and press <Enter> to accept or enter other sub-menu.

#### Main Menu Help

The on-screen description of a highlighted setup option is displayed on the bottom line of the Main Menu.

#### Submenu Help

While in a submenu, press <F1> to display a help screen (General Help) of function keys available for the menu. Press <Esc> to exit the help screen. Help for each item is in the Item Help block on the right side of the submenu.

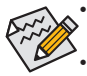

When the system is not stable as usual, select the **Restore Defaults** item to set your system to its defaults.

The BIOS Setup menus described in this chapter are for reference only and may differ by BIOS version.

| Aptio Setup Utility<br>Main Advanced Chipset Securit                                                            | y − Copyright (C) 2015 America<br>ty Boot Save & Exit                              | n Megatrends, Inc.                                                                                                    |
|----------------------------------------------------------------------------------------------------|------------------------------------------------------------------------------------|----------------------------------------------------------------------------------------------------|
| BIOS Information<br>Project Name<br>BIOS Version<br>Build Date and Time<br>LAN1 MAC Address<br>LAN2 MAC Address | MDH118M-68<br>D10<br>12/08/2015 09:14:46<br>40-8D-5C-61-21-42<br>40-8D-5C-61-21-43 | Set the Date. Use Tab to<br>switch between Date elements.                                                                                                    |
| Total Memory<br>ME FW Version                                                                                   | 4096 MB<br>11.0.0.1171                                                             |                                                                                                    |
| System Date<br>System Time                                                                                      | [Wed 01/27/2016]<br>[10:46:05]                                                     | <pre>++: Select Screen 14: Select Item Enter: Select +/-: Change Opt. F1: General Help F2: Previous Values F3: Optimized Defaults F4: Save &amp; Exit ESC: Exit</pre> |
| Version 2.17.1254.                                                                                              | . Copyright (C) 2015 American I                                                    | Megatrends, Inc.                                                                                                    |

#### ☞ BIOS Information

- Project Name
   Display name of the project.
- BIOS Version
   Display version number of the BIOS.
- BIOS Build Date and Time Displays the date and time when the BIOS setup utility was created.
- ∽ LAN MAC Address

Displays the LAN MAC address information.

- ∽ Memory Information
- ∽ Total Memory

Display the total memory size of the installed memory.

 $\curvearrowleft$  ME FW Version

Display the ME firmware version.

∽ System Date

Set the date following the weekday-month-day- year format.

#### ∽ System Time

Set the system time following the hour-minute- second format.

## 2-2 Advanced Menu

The Advanced menu display submenu options for configuring the function of various hardware components. Select a submenu item, then press Enter to access the related submenu screen.

| Aptio Setup Utility – Copyright (C) 2015 American<br>Main <mark>Advanced</mark> Chipset Security Boot Save & Exit                                                                                                 | Megatrends, Inc.                                                                                                    |
|----------------------------------------------------------------------------------------------------|----------------------------------------------------------------------------------------------------|
| <ul> <li>Trusted Computing</li> <li>IT8786 Super IO Configuration</li> <li>Hardware Monitor</li> <li>SS RTC Make Settings</li> <li>CPU Configuration</li> <li>SATA Configuration</li> <li>OS Selection</li> </ul> | Trusted Computing Settings                                                                                                    |
|                                                                                                    | <pre>++: Select Screen 11: Select Item Enter: Select +/-: Change Opt. F1: General Help F2: Previous Values F3: Optimized Defaults F4: Save &amp; Exit ESC: Exit</pre> |
| Version 2.17.1254. Copyright (C) 2015 American Mu                                                                                                    | egatrends, Inc.                                                                                                    |

#### 2-2-1 Trusted Computing

| Aptio Setup Utilit<br>Advanced                                       | ty – Copyright (C) 2015 f | American Megatrends, Inc.                                                                                                    |
|----------------------------------------------------------------------|---------------------------|----------------------------------------------------------------------------------------------------|
| Configuration<br>Security Device Support<br>NO Security Device Found | (Disable)                 | Enables or Disables BIOS<br>support for security device.<br>0.S. will not show Security<br>Device. TCG EFI protocol and<br>INTIA interface will not be<br>available.           |
|                                                                      |                           | ++: Select Screen<br>14: Select Item<br>Enter: Select<br>+/-: Change Opt.<br>F1: General Help<br>F2: Previous Values<br>F3: Optimized Defaults<br>F4: Save & Exit<br>ESC: Exit |
| Version 2.17.1254                                                    | 4. Copyright (C) 2015 Ame | erican Megatrends, Inc.                                                                                                    |

#### ∽ Configuration

#### ∽ Security Device Support

Select Enabled to activate TPM support feature. Options available: Enabled/Disabled. Default setting is **Disabled**.

#### ∽ Current Status Information

Display current TPM status information.

#### 2-2-2 Super IO Configuration

|                                            | Aptio Setup Utility – Copyright (C) 2015 American<br>Advanced                                                          | Megatrends, Inc.                                                                                                    |
|--------------------------------------------|----------------------------------------------------------------------------------------------------|----------------------------------------------------------------------------------------------------|
| IT878(<br>> Seria:<br>> Seria:<br>> Seria: | Super IO Configuration<br>Port 1 Configuration<br>Port 2 Configuration<br>Port 3 Configuration<br>Port 4 Configuration | Set Parameters of Serial Port<br>1 (COMA)<br>++: Select Screen<br>14: Select Item<br>Enter: Select<br>+/-: Change Opt.<br>F1: General Help<br>F2: Previous Values<br>F3: Optimized Defaults<br>F4: Save & Exit<br>ESC: Exit |
|                                            | Version 2.17.1254. Copyright (C) 2015 American M                                                                       | egatrends, Inc.                                                                                                    |

- ∽ Super IO Configuration
- ∽ Serial Port 1 Configuration

Press [Enter] for configuration of advanced items.

∽ Serial Port 2 Configuration

Press [Enter] for configuration of advanced items.

∽ Serial Port 3 Configuration

Press [Enter] for configuration of advanced items.

Serial Port 4 Configuration
 Press [Enter] for configuration of advanced items.

#### 2-2-2-1 Serial Port Configuration (for port #1/#2/#3#4)

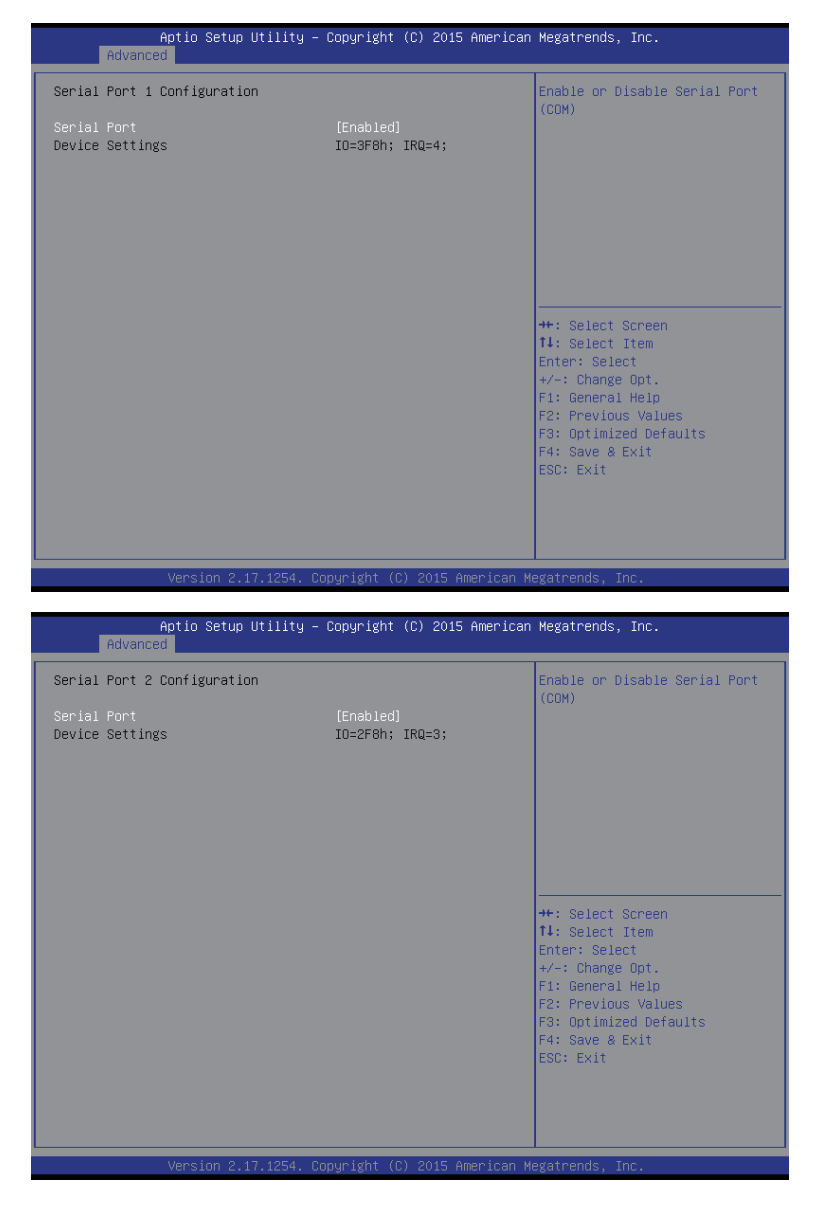

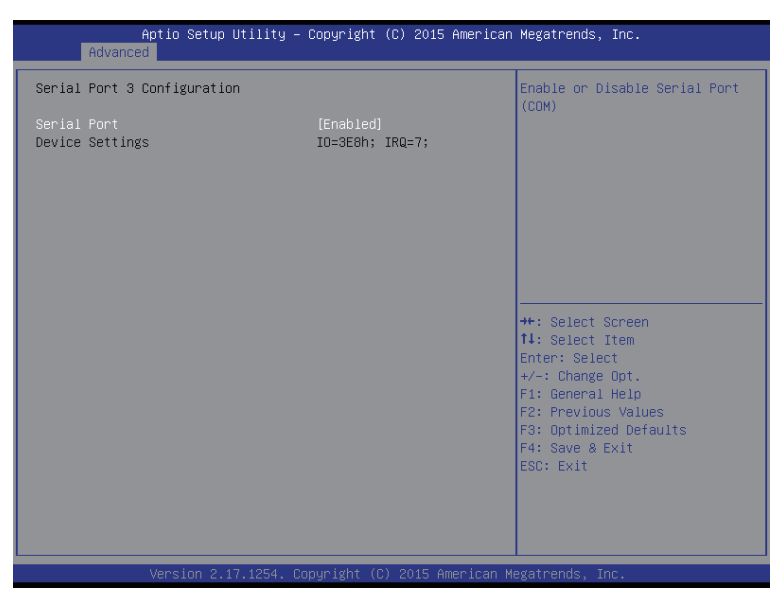

| Aptio Setup Utilit<br>Advanced | y – Copyright (C) 2015 Amer   | ican Megatrends, Inc.                                                                                                    |
|--------------------------------|-------------------------------|----------------------------------------------------------------------------------------------------|
| Serial Port 4 Configuration    |                               | Enable or Disable Serial Port                                                                                                    |
| Serial Port<br>Device Settings | [Enabled]<br>IO=2E0h; IRQ=7;  | (CDM)                                                                                                    |
|                                |                               | <pre> ++: Select Screen  14: Select Item Enter: Select +/-: Change Opt. F1: General Help F2: Previous Values F3: Optimized Defaults F4: Save &amp; Exit ESC: Exit</pre> |
| Version 2.17.1254              | 4. Copyright (C) 2015 Americ: | an Megatrends, Inc.                                                                                                    |

#### ∽ Serial Port Configuration

#### ∽ Serial Port

When enabled allows you to configure the serial port settings. When set to Disabled, displays no configuration for the serial port.

Options available: Enabled/Disabled. Default setting is Enabled.

#### ∽ Device Settings

Display the specified Serial Port base I/O addressand IRQ.

#### 2-2-3 Hardware Monitor

Press Enter to view the Hardware Monitor screen which displays a real-time record of the CPU/system temperature, and fan speed, Items on this window are non-configurable.

| Aptio Setup Utility<br>Advanced                                                                                                   | – Copyright (C) 2015 America                                        | an Megatrends, Inc.                                                                                                    |
|----------------------------------------------------------------------------------------------------|---------------------------------------------------------------------|----------------------------------------------------------------------------------------------------|
| CPU Fan Fail Warning<br>System Fani Fail Warning<br>System Fanz Fail Warning<br>CPU Fan Speed Control<br>System Fan Speed Control | [Enabled]<br>[Disabled]<br>[Disabled]<br>[Normal]<br>[Normal]       | Enable to set a warning<br>message when the CPU fan fail<br>or disconnected.                                                                  |
| System Temperature<br>CPU Temperature<br>CPU Fan Speed<br>System Fan1 Speed<br>System Fan2 Speed<br>VCORE                         | : +26 %<br>: +37 %<br>: 1991 RPM<br>: N/A<br>: N/A<br>: +1.092 V    |                                                                                                    |
| DDR1.2V<br>+12V<br>VCC<br>VCC3<br>VSB3V                                                                                           | : +1.188 V<br>: +12.168 V<br>: +5.040 V<br>: +3.346 V<br>: +3.360 V | ++: Select Screen<br>1: Select Item<br>Enter: Select<br>+/-: Change Opt.<br>F1: General Help<br>F2: Previous Values<br>C2: Geticated Defaults |
|                                                                                                    |                                                                     | P3: Uptimized Defaults<br>F4: Save & Exit<br>ESC: Exit                                                                                        |
| Version 2.17.1254.                                                                                                    | Copyright (C) 2015 American                                         | Megatrends, Inc.                                                                                                    |

#### CPU/System FAN Fail Warning

Enable/Disable CPU/System FAN Fail warning alert funciton. Option available: Enabled/Disabled. Default setting for CPU FAN Fail Warning is **Enabled**. Default setting for System FAN Fail Warning is **Disabled**.

#### ∽ CPU/System FAN Speed Control

Enable CPU/System Fan Speed Control function. Option available: Normal/Full Speed. Default setting is **Normal**.

#### ∽ System/CPU Temperature

Displays current CPU temperature.

∽ CPU/System Fan Speed (RPM)

Displays current CPU and system fan speed.

#### ∽ VCORE/DDR1.2V/+12V/VCC/VCC3/VSB3V

Displays a real-time record of the related system voltage.

#### 2-2-4 S5 RTC Wake Settings

| Aptio<br>Advanced                                                       | Setup Utility – Copyright (C) 2015 American | Megatrends, Inc.                                                                                                    |
|-------------------------------------------------------------------------|---------------------------------------------|----------------------------------------------------------------------------------------------------|
| Wake system from SS<br>Wake up hour<br>Wake up minute<br>Wake up second | (Fixed Time)<br>0<br>0<br>0                 | Enable or disable System wake<br>on alarm event. Select<br>FixedTime, system will wake on<br>the hr::min::sec specified.<br>+: Select Screen<br>11: Select Item<br>Enter: Select<br>+/-: Change Opt.<br>F1: General Help<br>F2: Previous Values<br>F3: Optimized Defaults<br>F4: Save & Exit<br>ESC: Exit |
| Versi                                                                   | on 2.17.1254.Copyright (C) 2015 American M  | egatrends, Inc.                                                                                                    |

#### ☞ Wake system from S5

Enable or disable System wake on alarm event. When enabled, System will wake on the hr:min:sec specified. Default setting is **Disabled**.

#### ∽ Wake up hour<sup>(Note)</sup>

Press <+> and <-> to define the wake up hour.

#### ☞ Wake up minute<sup>(Note)</sup>

Press <+> and <-> to define the wake up minute.

#### ∽ Wake up second<sup>(Note)</sup>

Press <+> and <-> to define the wake up second.

## 2-2-5 CPU Configuration

|                                                                                                    | - Copyright (C) 2015 Amer:                                                                                          | ican Megatrends, Inc.                                                                                                    |
|----------------------------------------------------------------------------------------------------|----------------------------------------------------------------------------------------------------|----------------------------------------------------------------------------------------------------|
|                                                                                                    |                                                                                                    |                                                                                                    |
| CPU Configuration<br>Intel(R) Core(TM) i3-6100T CPU 0 3<br>CPU Signature<br>Microcode Patch<br>CPU Speed<br>Processor Cores<br>Hyper Threading Technology<br>Intel SMX Technology<br>Intel SMX Technology<br>64-bit<br>EIST Technology<br>CPU C3 state<br>CPU C5 ctete | 206Hz<br>506E3<br>49<br>3200 HHz<br>2<br>Supported<br>Supported<br>Supported<br>Supported<br>Supported<br>Supported | <ul> <li>Enabled for Windows XP and<br/>Linux (OS optimized for<br/>Hyper-Threading Technology)<br/>and Disabled for other OS (OS<br/>not optimized for<br/>Hyper-Threading Technology).<br/>When Disabled only one thread<br/>per enabled core is enabled.</li> </ul> |
| CPU CF state<br>CPU CF state<br>L1 Data Cache<br>L2 Cache<br>L3 Cache<br>L4 Cache<br>Hupen-threading                                                                                                    | Supported<br>Supported<br>32 kB × 2<br>32 kB × 2<br>256 kB × 2<br>3 kB<br>Not Present                               | <pre>+: Select Streen 14: Select Item Enter: Select +/-: Change Opt. F1: General Help F2: Previous Values F3: Optimized Defaults F4: Save &amp; Exit ESC: Exit</pre>                                                                                                   |
| Intel Virtualization Technology<br>HardWare P states (HWP)<br>Version 2.17.1254. (<br>Aptio Setup Utility -                                                                                                    | [Enabled]<br>[Enabled]<br>Copyright (C) 2015 America<br>- Copyright (C) 2015 Ameri                                  | an Megatrends, Inc.<br>ican Megatrends, Inc.                                                                                                    |
| Advanced<br>Intel VT-x Technology<br>Intel SMX Technology<br>64-bit                                                                                                    | Supported<br>Not Supported                                                                                          | Configure MSR 0xE2[15], CFG                                                                                                    |
| EIST Technology<br>CPU C3 state<br>CPU C6 state<br>CPU C6 state<br>CPU C7 state                                                                                                    | Supported<br>Supported<br>Supported<br>Supported<br>Supported                                                       | JUK DIV.                                                                                                    |
| EIST Technology<br>CPU C3 state<br>CPU C6 state<br>CPU C7 state<br>L1 Data Cache<br>L1 Code Cache<br>L2 Cache<br>L3 Cache<br>L4 Cache                                                                                                    | Supported<br>Supported<br>Supported<br>Supported<br>32 kB x 2<br>32 kB x 2<br>256 kB x 2<br>3 MB<br>Not Present     | ++: Select Screen                                                                                                    |

Version 2.17.1254. Copyright (C) 2015 American Megatrends, Inc.

- ∽ CPU Configuration
- CPU Type/Signature/Microcode Patch/CPU Speed/Processor Cores/ Hyper Threading Technology/Intel VT-x Technology/Intel SMX Technology/64bit/ EIST Technology/ CPU C3/C6/C7 State

Displays the technical specifications for the installed processor.

#### → Cache Information

∽ L1 Data Cache/L1 Code Cache /L2 Cache /L3 Cache/L4 Cache

Displays the technical specifications for the installed processor.

#### ∽ Hyper-threading

The Intel Hyper Threading Technology allows a single processor to execute two or more separate threads concurrently. When hyper-threading is enabled, multi-threaded software applications can execute their threads, thereby improving performance.

Options available: Enabled/Disabled. Default setting is Enabled.

#### Intel Virtualization Technology

Select whether to enable the Intel Virtualization Technology function. VT allows a single platform to run multiple operating systems in independent partitions.

Options available: Enabled/Disabled. Default setting is Enabled.

#### Hardware P State

Enable/Disable Hardware P State feature.

Options available: Enabled/Disabled. Default setting is **Disabled**.

#### Intel(R) SpeedStep(tm) (EISTEnhanced Intel SpeedStep Technology)

Conventional Intel SpeedStep Technology switches both voltage and frequency in tandem between high and low levels in response to processor load.

Options available: Enabled/Disabled. Default setting is Enabled.

#### ా Turbo Mode

When this feature is enabled, the processor can dynamically overclock one or two of its four processing cores to improve performance with applications that are not multi-threaded or optimized for quad-core processors.

Options available: Enabled/Disabled. Default setting is **Enabled**.

#### ∽ Configurable TDP Boot Mode

Options available: Nominal. Default setting is **Nominal**.

#### ∽ Configurable TDP Lock

Options available: Enabled/Disabled. Default setting is **Disabled**.

#### → CTDP BIOS control

Options available: Enabled/Disabled. Default setting is Disabled.

#### ∽ CPU C State

Enable/Disable CPU C State report function.

Options available: Nominal. Default setting is Nominal.

#### Package C State Limit

Configure state for the C-State package limit. Options available: C0/C1/C3/C6/C7/C7s/C8/C9/C10/Auto. Default setting is Auto.

#### ଙ CFG lock

Enable/Disable CFG lock. Options available: Enabled/Disabled. Default setting is **Disabled**.

#### 2-2-6 SATA Configuration

| Aptio Setup Utility -<br>Advanced                                                | · Copyright (C) 2015 American                       | Megatrends, Inc.                                                                                                    |
|----------------------------------------------------------------------------------|-----------------------------------------------------|----------------------------------------------------------------------------------------------------|
| Serial ATA Port 0<br>Serial ATA Port 1<br>Serial ATA Port 2<br>Serial ATA Port 3 | WDC WD5000AAJS (500.16B)<br>Empty<br>Empty<br>Empty | ++: Select Screen<br>14: Select Item<br>Enter: Select<br>+/-: Change Opt.<br>F1: General Help<br>F2: Previous Values<br>F3: Optimized Defaults<br>F4: Save & Exit<br>ESC: Exit |
| Version 2.17.1254. C                                                             | opyright (C) 2015 American M                        | egatrends, Inc.                                                                                                    |

#### ∽ SATA Port 0/1/2/3

Displays the installed HDD devices information. System will automatically detect HDD type.

#### 2-2-7 OS Selection

| Aptio Setup<br>Advanced         | Utility – Copyright (C) 2015 Amer  | ican Megatrends, Inc.                   |
|---------------------------------|------------------------------------|-----------------------------------------|
| OS Selection                    | [Windows 7]                        | OS Selection                            |
| LAN PXE OpROM<br>LAN EFI driver | [Disabled]<br>[Disabled]           |                                         |
| Storage                         | (UEFI)                             |                                         |
|                                 |                                    |                                         |
|                                 |                                    |                                         |
|                                 |                                    | ++: Select Screen                       |
|                                 |                                    | Enter: Select<br>+/-: Change Opt.       |
|                                 |                                    | F1: General Help<br>F2: Previous Values |
|                                 |                                    | F4: Save & Exit<br>ESC: Exit            |
|                                 |                                    |                                         |
|                                 |                                    |                                         |
| Version 2.:                     | 17.1254. Copyright (C) 2015 Americ | an Megatrends, Inc.                     |

#### ○ OS Selection

Option Available: Windows8.x/10/Windows 7.

Note: You have to select the OS mode in the BIOS setup before installing any OS on your system.

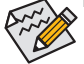

#### ∽ LAN PXE OpROM

Enable/Disable LAN PXE OpROM. Options available: Enabled/Disabled. Default setting is **Disabled**.

#### → LAN EFI driver

Enable/Disable LAN EFI driver. Options available: Enabled/DIsabled. Default setting is **Disabled**.

#### ∽ Storage

Determines which devices system will boot to. Options available: Do not launch/UEFI/Legacy . Default setting is **UEFI.** 

## 2-3 Chipset Menu

| Aptio Setup Utility –<br>Main Advanced <mark>Chipset</mark> Security | Copyright (C) 2015 American<br>Boot Save & Exit | Megatrends, Inc.                                                                     |
|----------------------------------------------------------------------|-------------------------------------------------|--------------------------------------------------------------------------------------|
| VT-d<br>DVMT Pre-Allocated                                           | [Enabled]<br>[64M]                              | VT-d capability                                                                      |
| Onboard Audio<br>Onboard LAN1<br>Onboard LAN2                        | [Enabled]<br>[Enabled]<br>[Enabled]             |                                                                                      |
| ERP Lowest Power State Mode<br>Restore AC Power Loss                 | [Disabled]<br>[Power Off]                       |                                                                                      |
|                                                                      |                                                 |                                                                                      |
|                                                                      |                                                 | ↔: Select Screen<br>1∔: Select Item<br>Enter: Select                                 |
|                                                                      |                                                 | +/-: Change Opt.<br>F1: General Help<br>F2: Previous Values<br>F2: Previous Defaulto |
|                                                                      |                                                 | F4: Save & Exit<br>ESC: Exit                                                         |
|                                                                      |                                                 |                                                                                      |
| Version 2.17.1254. Co                                                | ppyright (C) 2015 American M                    | egatrends, Inc.                                                                      |

#### ං VT-d

Enable/Disable VT-d function. Options available: Enabled/Disabled. Default setting is **Enabled**.

#### C DVMT Pre-Allocated

Select DVMT 5.0 Pre-Allocated (Fixed) Graphics Memory size used by the Internal Graphics Device. Options available: 64M/128M/192M/256M/320M/384M/512M. Default setting is **32M**.

#### ∽ Onboard Audio

Enable/Disable onboard audio controller.

Options available: Enabled/Disabled. Default setting is **Enabled**.

#### ∽ Onboard LAN

Enable/Disable onboard LAN controller. Options available: Enabled/Disabled. Default setting is **Enabled**.

#### ☞ ERP Lowest Power State Mode

Enable/Disable ERP Lowest Power State Mode. Options available: Enabled/Disabled. Default setting is **Disabled**.

#### ∽ Restore AC Power Loss

This option provides user to set the mode of operation if an AC / power loss occurs.

Power On: System power state when AC cord is re-plugged.

Power Off: Do not power on system when AC power is back.

Last State: Set system to the last sate when AC power is removed.

Options available: Power On/Power Off/Last State. Default setting is Power Off.

## 2-4 Security Menu

The Security menu allows you to safeguard and protect the system from unauthorized use by setting up access passwords.

| Aptio Setup<br>Main Advanced Chipset                                                                                                    | Utility – Copyright (C) 2<br>Security Boot Save & Ex                                                                              | 015 American Megatrends, Inc.<br>it                                                                                   |  |
|----------------------------------------------------------------------------------------------------|----------------------------------------------------------------------------------------------------|----------------------------------------------------------------------------------------------------|--|
| Password Description                                                                                                    |                                                                                                    | Set Administrator Password                                                                                            |  |
| If ONLY the Administrator'<br>then this only limits acce<br>only asked for when enteri<br>If ONLY the User's passwor<br>is a power on password and<br>boot or enter Setup. In Se<br>have Administrator rights.<br>The password length must b<br>in the following range:<br>Hinimum length | s password is set,<br>ss to Setup and is<br>ng Setup.<br>d is set, then this<br>must be entered to<br>tup the User will<br>e<br>3 |                                                                                                    |  |
| Maximum length                                                                                                    | 20                                                                                                    | ++: Select Screen                                                                                                    |  |
| Administrator Password                                                                                                    |                                                                                                    | ↑↓: Select Item                                                                                                    |  |
| User Password                                                                                                    |                                                                                                    | Enter: Select                                                                                                    |  |
| ▶ Secure Boot menu                                                                                                    |                                                                                                    | +/-: Change Upt.<br>F1: General Help<br>F2: Previous Values<br>F3: Optimized Defaults<br>F4: Save & Exit<br>ESC: Exit |  |
| Version 2.17.1254. Copyright (C) 2015 American Megatrends. Inc.                                                                                                    |                                                                                                    |                                                                                                    |  |

There are two types of passwords that you can set:

- Adminstrator Password
  - Entering this password will allow the user to access and change all settings in the Setup Utility.
- User Password

Entering this password will restrict a user's access to the Setup menus. To enable or disable this field, a Administrator Password must first be set. A user can only access and modify the System Time, System Date, and Set User Password fields.

#### ∽ AdministratorPassword

Press Enter to configure the Administrator password.

→ User Password

Press Enter to configure the user password.

∽ Secure Boot menu

Press [Enter] for configuration of advanced items.

#### 2-4-1 Secure Boot menu

| Aptio Setup Utility –<br>Security                                                                | Copyright (C) 2015 American                                 | Megatrends, Inc.                                                                                                    |
|--------------------------------------------------------------------------------------------------|-------------------------------------------------------------|----------------------------------------------------------------------------------------------------|
| System Mode<br>Secure Boot<br>Vendor Keys<br>Secure Boot<br>Secure Boot Mode<br>► Key Management | Setup<br>Not Active<br>Not Active<br>[Disabled]<br>[Custom] | Secure Boot can be enabled if<br>1.System running in User mode<br>with enrolled Platform Key(PK)<br>2.CSM function is disabled                                                 |
|                                                                                                  |                                                             | ++: Select Screen<br>11: Select Item<br>Enter: Select<br>+/-: Change Opt.<br>F1: General Help<br>F2: Previous Values<br>F3: Optimized Defaults<br>F4: Save & Exit<br>ESC: Exit |
|                                                                                                  |                                                             |                                                                                                    |

#### ∽ System Mode

Display the System Mode state.

#### ∽ Secure Boot

Display the System Mode State.

#### ∽ Vendor Keys

Display the Vendor Keys information.

#### Secure Boot

Secure Boot requires all the applications that are running during the booting process to be pre-signed with valid digital certificates. This way, the system knows all the files being loaded before Windows 8 loads and gets to the login screen have not been tampered with.

Options available: Enabled/Disabled. Default setting is **Disabled**.

#### ∽ Secure Boot Mode<sup>(Note)</sup>

Define the Secure Boot Mode. Set this item to **Custom** to advanced items configuration. Option available: Standard/Custom. Default setting is **Custom**.

#### ∽ Key Management

Press Enter to configure the advanced items.

#### 2-4-1-1 Key Management

| Aptio Setup Utility – Copyright (C) 2015 American<br><mark>Security</mark>                                                                                                    | Megatrends, Inc.                                                                                                    |
|----------------------------------------------------------------------------------------------------|----------------------------------------------------------------------------------------------------|
| Provision Factory Default keys [Disabled]<br>• Enroll all Factory Default keys<br>• Save all Secure Boot variables                                                                                | Install factory default Secure<br>Boot keys when System is in<br>Setup Mode                                                                                                    |
| Secure Boot variable   Size  Key#  Key source<br>P Platform Key(PK) 0  0 <br>Key Exchange Keys 0  0 <br>Authorized Signatures 0  0 <br>F Forbidden Signatures 0  0 <br>Authorized TimeStamps 0  0 | <pre>+*: Select Screen<br/>11: Select Item<br/>Enter: Select<br/>+/-: Change Opt.<br/>F1: General Help<br/>F2: Previous Values<br/>F3: Optimized Defaults<br/>F4: Save &amp; Exit<br/>ESC: Exit</pre> |
| Version 2.17.1254. Copyright (C) 2015 American M                                                                                                    | egatrends, Inc.                                                                                                    |

#### ☞ Key Management

This item appears only when the Secure Boot Mode is set to Custom.

#### ∽ Provision Factory Default Keys

Force the system to Setup Mode. This will clear all Secure Boot Variables such as Platform Key (PK), Key-exchange Key (KEK), Authorized Signature Database (db), and Forbidden Signatures Database (dbx).

Options available: Enabled/Disabled. Default setting is **Disabled**.

#### C Enroll All Factory Default Keys

Press [Enter] to install all factory default keys.

#### ∽ Save All Secure Boot Variables

Press [Enter] to save all Secure Boot Variables.

∽ Platform Key (PK)

Press Enter to configure the advanced items.

☞ Key Exchange Key

Press Enter to configure the advanced items.

∽ Authorized Signature

Press Enter to configure the advanced items.

☞ Forbidden Signature

Press Enter to configure the advanced items.

∽ Authorized TimeStamps

Press Enter to configure the advanced items.

## 2-5 Boot Menu

The Boot menu allows you to set the drive priority during system boot-up. BIOS setup will display an error message if the drive(s) specified is not bootable.

| Aptio Setup Utility –<br>Main Advanced Chipset Security | Copyright (C) 2015 American<br>Boot Save & Exit     | Megatrends, Inc.                                                                                                    |
|---------------------------------------------------------|-----------------------------------------------------|----------------------------------------------------------------------------------------------------|
| Full Screen LOGO Show                                   | [Enabled]                                           | Allows you to determine<br>whether to display the Logo at<br>sustem startur. Disabled skips                                                                                    |
| Boot Option #1                                          | [TDKMediaTrans—It Drive<br>PMAP]                    | the Logo when the system<br>starts up.                                                                                                    |
| Boot Option #2                                          | [UEFI: TDKMediaTrans-It<br>Drive PMAP, Partition 1] |                                                                                                    |
| Boot Option #3                                          | [UEFI: Built-in EFI<br>Shell]                       |                                                                                                    |
| Hard Drive BBS Priorities                               |                                                     | ++: Select Screen<br>14: Select Item<br>Enter: Select<br>+/-: Change Opt.<br>F1: General Help<br>F2: Previous Values<br>F3: Optimized Defaults<br>F4: Save & Exit<br>ESC: Exit |
| Version 2.17.1254. Co                                   | ppyright (C) 2015 American M                        | legatrends, Inc.                                                                                                    |

∽ Boot Configuration

#### ∽ Boot Option Priorities

☞ Boot Option #1/#2#3

Press Enter to configure the boot priority. By default, the server searches for boot devices in the following secquence:

- 1. UEFI device.
- 2. Hard drive.
- 3. Network device.

#### ∽ Hard Drive BBS Priorities

Press Enter to configure the boot priority.

## 2-6 Save & Exit Menu

The Exit menu displays the various options to quit from the BIOS setup. Highlight any of the exit options then press **Enter**.

| Aptio Setup Utility – Copyright (C) 2015 Amer<br>Main Advanced Chipset Security Boot <mark>Save &amp; Exit</mark> | rican Megatrends, Inc.                                 |
|----------------------------------------------------------------------------------------------------|--------------------------------------------------------|
| Save Options<br>Save Changes and Exit<br>Discard Changes and Exit                                                 | Exit system setup after saving the changes.            |
| Save Changes and Reset<br>Discard Changes and Reset                                                               |                                                        |
| Save Changes<br>Discard Changes                                                                                   |                                                        |
| Default Options<br>Restore Defaults<br>Save as User Defaults                                                      |                                                        |
| Restore User Defaults                                                                                             | ++: Select Screen<br>↑↓: Select Item                   |
| Boot Override                                                                                                    | Enter: Select                                          |
| UEFI: Built-in EFI Shell                                                                                          | +/-: Change Opt.                                       |
| IUKMediairans-it Urive PMAP                                                                                       | F1: General Help                                       |
| UEFI: TDKMediaTrans-It Drive PMAP, Partition 1                                                                    | F3: Optimized Defaults<br>F4: Save & Exit<br>ESC: Exit |
| Me FW Image Re-Flash [Disabled]                                                                                   |                                                        |
|                                                                                                    |                                                        |
| Version 2.17.1254. Copyright (C) 2015 Americ                                                                      |                                                        |

#### ∽ Save Changes and Exit

Saves changes made and close the BIOS setup. Options available: Yes/No.

#### Discard Changes and Exit

Discards changes made and close the BIOS setup. Options available: Yes/No.

#### ∽ Save Changes and Reset

Saves changes made and reset the system. Options available: Yes/No.

#### Discard Changes and Reset

Discards changes made and reset the system. Options available: Yes/No.

#### Save Changes

Saves changes made in the BIOS setup. Options available: Yes/No.

#### Discard Changes

Discards changes made in the BIOS setup. Options available: Yes/No.

#### ☞ Restore Defaults

Loads the default settings for all BIOS setup parameters. Setup Defaults are quite demanding in terms of resources consumption. If you are using low-speed memory chips or other kinds of low-performance components and you choose to load these settings, the system might not function properly. Options available: Yes/No.

#### ☞ Save as User Defaults

Save to current BIOS settings as user-defined default settings.

#### ☞ Restore as User Defaults

Load the user-define default settings for all BIOS options

#### ∽ Boot Override

Allows you to select a device to boot immediately. Press <Enter> on the device you select and select Yes to confirm. Your system will restart automatically and boot from that device.

#### ∽ UEFI: Built-in in EFI Shell

Press <Enter> on this item to Launch EFI Shell from filesystem device.

#### ∽ ME FW Image Re-Flash

Enable/Disable reflashing ME firmware. Options available: Enabled/DIsabled. Default setting is **Disabled**.

## 2-7 Flash Your BIOS

Follow the steps below to flash your BIOS.

1. Put the BIOS files onto a bootable USB stick.

| 名稱        | 10 | 爆放日期          | 频型    | 大小 |
|-----------|----|---------------|-------|----|
| 1. D12-AK |    | 2016/12/12下年_ | 權黨資料突 |    |
|           |    |               |       |    |
|           |    |               |       |    |
|           |    |               |       |    |
|           |    |               |       |    |
|           |    |               |       |    |
|           |    |               |       |    |
|           |    |               |       |    |
|           |    |               |       |    |
|           |    |               |       |    |
|           |    |               |       |    |
|           |    |               |       |    |
|           |    |               |       |    |
|           |    |               |       |    |
|           |    |               |       |    |
|           |    |               |       |    |

2. Press F2 and enter into BIOS setup menu. Go to Boot and configure the first boot device to USB disk.

| Aptio<br>Main Advanced Chi                                                                                                    | Setup Utility – Copyright (C) 2016 American<br>ipset Security <mark>Boot</mark> Save & Exit                              | Megatrends, Inc.                                                                                                    |
|----------------------------------------------------------------------------------------------------|----------------------------------------------------------------------------------------------------|----------------------------------------------------------------------------------------------------|
| Full Screen LOGO Sho                                                                                                    | ow [Disabled]                                                                                                    | Sets the system boot order                                                                                                    |
| Boot mode select                                                                                                    | [LEGACY]                                                                                                    |                                                                                                    |
| FIXED BOOT ORDER Pri<br>Boot Option #1<br>Boot Option #2<br>Boot Option #3<br>Boot Option #4<br>Boot Option #5<br>Boot Option #6<br>Boot Option #7<br>Boot Option #8<br>► USB Key Drive BBS Pr | iorities<br>[Hard Disk]<br>[Disabled]<br>[Disabled]<br>[Disabled]<br>[Disabled]<br>[Disabled]<br>[Disabled]<br>riorities | ++: Select Screen<br>T4: Select Item<br>Enter: Select<br>+/-: Change Opt.<br>F1: General Help<br>F2: Previous Values<br>F3: Optimized Defaults<br>F4: Save & Exit<br>ESC: Exit |
| Versi                                                                                                    | ion 2.17.1254. Copyright (C) 2016 American M                                                                             | egatrends, Inc.                                                                                                    |

3. Press F4 and select Yes to save the configuration.

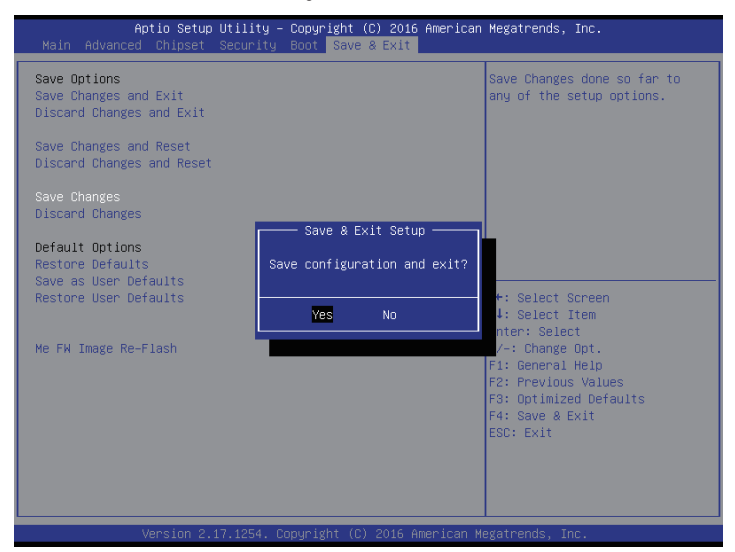

4. Enter the DOS, and type cd <BIOS file >.

| MAIN3 E                           | MP 1,440,054    | 4 11-15-16    | г:з⊍р  |  |  |  |
|-----------------------------------|-----------------|---------------|--------|--|--|--|
| MAIN <u>~</u> 4 E                 | MP 1,440,054    | 4 01-06-16    | 6:01p  |  |  |  |
| BIOS                              | <dir></dir>     | 12-20-16      | 9:43a  |  |  |  |
| BOOT ~1 F                         | MP 1.440.054    | 4 12-20-16    | 10:49a |  |  |  |
| TSE SN~1 F                        | MP 1.440.054    | 4 12-20-16    | 10:50a |  |  |  |
| BOOT ~2 F                         | MP 1.440.05     | 4 12-20-16    | 10:55a |  |  |  |
|                                   | /NID\           | 12-21-16      | 2.24n  |  |  |  |
| 20                                | (1)             | 252 000 5.4   | C.C.Th |  |  |  |
|                                   | 1110(5) 1,002   | ,233,000 JUG1 | es     |  |  |  |
| 55                                | airts)          | 4,980.95 MB   | free   |  |  |  |
|                                   |                 |               |        |  |  |  |
| C:N>cd bic                        | S               |               |        |  |  |  |
|                                   |                 |               |        |  |  |  |
| C:\BIOS>d i                       | r               |               |        |  |  |  |
|                                   |                 |               |        |  |  |  |
| Volume ir                         | drive C is ADA1 | ra ufd        |        |  |  |  |
| Volume Serial Number is 2E56-2007 |                 |               |        |  |  |  |
| Directory of C:\BIOS              |                 |               |        |  |  |  |
|                                   |                 |               |        |  |  |  |
|                                   | <dir></dir>     | 12-20-16      | 9:43a  |  |  |  |
|                                   | <dir></dir>     | 12-20-16      | 9:43a  |  |  |  |
| D12-AK                            | <dir></dir>     | 12-12-16      | 2:48n  |  |  |  |
| рад III<br>Г                      | file(s)         | A hut         | 96     |  |  |  |
|                                   | din(a)          | 1 000 05 MB   | fron   |  |  |  |
|                                   |                 |               | 1166   |  |  |  |
| CIN DIORNAL                       | D12 AV          |               |        |  |  |  |
| 0.10103200                        | DIC-UV          |               |        |  |  |  |

5. Enter "FLASH.bat" to run the batch file.

|                                                                                                    | 0 fil<br>3 dir    | e(s)<br>(s) 4, | 0 by1<br>980.95 MB | tes<br>free |  |  |  |
|----------------------------------------------------------------------------------------------------|-------------------|----------------|--------------------|-------------|--|--|--|
| C:NBIOS                                                                                            | C:\BIOS>cd D12-AK |                |                    |             |  |  |  |
| C:\BIOS\D12-AK>DIR                                                                                 |                   |                |                    |             |  |  |  |
| Volume in drive C is ADATA UFD<br>Volume Serial Number is 2E56-20C7<br>Directory of C:\BIOS\D12-AK |                   |                |                    |             |  |  |  |
|                                                                                                    |                   | <dir></dir>    | 12-20-16           | 9:43a       |  |  |  |
| <br>AFUDAS                                                                                         | FVF               |                | 12-20-16           | 9:43a       |  |  |  |
| FLASH                                                                                              | BAT               | 139,440        | 09-30-15           | 12:46n      |  |  |  |
| FPARTS                                                                                             | TXT               | 11,091         | 04-22-15           | 7:24a       |  |  |  |
| FPT                                                                                                | EF I              | 4,035,968      | 04-22-15           | 4:42a       |  |  |  |
| FPT                                                                                                | EXE               | 1,627,194      | 04-22-15           | 4:42a       |  |  |  |
| IMAGE                                                                                              | BIN               | 8,388,608      | 12-12-16           | 2:47p       |  |  |  |
| SPLASH                                                                                             | BMP               | 715,736        | 12-12-16           | 2:48p       |  |  |  |
| ERROR                                                                                              | LOG               | 0              | 12-20-16           | 10:57a      |  |  |  |
|                                                                                                    | 8 fil             | e(s) 14,9      | 38,063 by1         | tes         |  |  |  |
|                                                                                                    | 2 dir             | (s) 4,         | 980.94 MB          | free        |  |  |  |
|                                                                                                    |                   |                |                    |             |  |  |  |
| C:\BIOS\D12-AK>FLASH.BAT_                                                                          |                   |                |                    |             |  |  |  |

6. Wating for the BIOS update.

| IMAGE BIN 8,388,608 12-12-16 2:47p                                         |  |  |  |  |  |  |
|----------------------------------------------------------------------------|--|--|--|--|--|--|
| SPLASH BMP 715,736 12-12-16 2:48p                                          |  |  |  |  |  |  |
| ERROR LOG 0 12-20-16 10:57a                                                |  |  |  |  |  |  |
| 8 file(s) 14 938 063 but as                                                |  |  |  |  |  |  |
|                                                                            |  |  |  |  |  |  |
|                                                                            |  |  |  |  |  |  |
|                                                                            |  |  |  |  |  |  |
| C:\BIOS\D12-AK>FLASH.BAT                                                   |  |  |  |  |  |  |
|                                                                            |  |  |  |  |  |  |
| C:\BIOS\D12-AK>fpt -SAVEMAC -f image.bin                                   |  |  |  |  |  |  |
|                                                                            |  |  |  |  |  |  |
| Intel (R) Flash Programming Tool, Version: 11.0.0.1131                     |  |  |  |  |  |  |
| Convigent (c) 2007 - 2015 Intel Corporation All rights reserved            |  |  |  |  |  |  |
| copyright (C) 2001 2013, inter corporation, nit rights reserved.           |  |  |  |  |  |  |
|                                                                            |  |  |  |  |  |  |
|                                                                            |  |  |  |  |  |  |
|                                                                            |  |  |  |  |  |  |
| Reading HSFSTS register Flash Descriptor: Valid                            |  |  |  |  |  |  |
|                                                                            |  |  |  |  |  |  |
| o Flash Devices Found                                                      |  |  |  |  |  |  |
| oMX251.64050oID:0xC22017oSize: 8192KB (65536Kb)                            |  |  |  |  |  |  |
|                                                                            |  |  |  |  |  |  |
|                                                                            |  |  |  |  |  |  |
| PDD Deview does not eviet                                                  |  |  |  |  |  |  |
| rbk keylun udes hut exist.                                                 |  |  |  |  |  |  |
|                                                                            |  |  |  |  |  |  |
|                                                                            |  |  |  |  |  |  |
| <u>– Reading Flash [0×02147C0] 2129KB of 8192KB – 26 percent complete.</u> |  |  |  |  |  |  |

- 7. When the flashing is completed, the screen will show the following message: FPT Operation Successful
- 8. Press "Ctrl+alt+del" to exit.

| - Programming Flash [0x010C000]     4KB of     4KB - 100 percent complete.                               |  |  |  |  |
|----------------------------------------------------------------------------------------------------|--|--|--|--|
| – Erasing Flash Block [0×111000] – 100 percent complete.                                                 |  |  |  |  |
| - Programming Flash [0x0111000] 16KB of 16KB - 100 percent complete.                                     |  |  |  |  |
| – Erasing Flash Block [0×1C0000] – 100 percent complete.                                                 |  |  |  |  |
| - Programming Flash [0x01C0000] 4KB of 4KB - 100 percent complete.                                       |  |  |  |  |
| – Erasing Flash Block [0×20C000] – 100 percent complete.                                                 |  |  |  |  |
| - Programming Flash [0x020C000] 44KB of 44KB - 100 percent complete.                                     |  |  |  |  |
| – Erasing Flash Block E0×220000] – 100 percent complete.                                                 |  |  |  |  |
| – Programming Flash [0x0220000]     4KB of     4KB – 100 percent complete.                               |  |  |  |  |
| – Verifying Flash [0x0800000] 8192KB of 8192KB – 100 percent complete.<br>RESULT: The data is identical. |  |  |  |  |
| FPT Operation Successful.                                                                                |  |  |  |  |
| C:\BIOS\D12-AK>_                                                                                         |  |  |  |  |

- 9. Reboot he system and press F2.
- 10. Enter into the BIOS setup main menu and check the BIOS version.

| BIOS Information       Set the Date. Use Tab to suitch between Date elements.         Project Name       MDH11EN_CR         BIOS Version       D12         Datid Date and Time       11/00/E016 15.0000         LAN1 MAC Address       40-80-5C-FC-19-B2         LAN2 MAC Address       40-80-5C-FC-19-B3         Total Memory       16384 MB         ME FW Version       11.0.0.1171         System Date       [Wed 12/21/2016]         System Time       [15:27:25]         #*: Select Screen         F1: Select Item         F2: Previous Values         F2: Previous Values         F2: Save & Exit         ESC: Exit | Aptio Setup Utility – Copyright (C) 2016 American Megatrends, Inc.<br>Main Advanced Chipset Security Boot Save & Exit |                                        |                                                                                                    |  |  |  |  |  |
|----------------------------------------------------------------------------------------------------|----------------------------------------------------------------------------------------------------|----------------------------------------|----------------------------------------------------------------------------------------------------|--|--|--|--|--|
| Project NameNDM11BM_GRBIDS VersionD12build bate and Time11/06/0315 15:05:00LAN1 MAC Address40-8D-5C-FC-19-82LAN2 MAC Address40-8D-5C-FC-19-83Total Memory16384 MBME FW Version11.0.0.1171System Date[Wed 12/21/2016]System Time[15:27:25]#*: Select Screen14: Select ItemEnter: Select+/-: Change Opt.F1: General HelpF2: Previous ValuesF3: Optimized DefaultsF4: Save & ExitESC: Exit                                                                                                    | BIOS Information                                                                                                    |                                        | Set the Date. Use Tab to<br>switch between Date elements.                                                                                                    |  |  |  |  |  |
| BIDS Version       D12         build Date and Time       11/00/C015 15.05.00         LAN1 MAC Address       40-8D-5C-FC-19-B2         LAN2 MAC Address       40-8D-5C-FC-19-B3         Total Memory       16384 MB         ME FW Version       11.0.0.1171         System Date       [Wed 12/21/2016]         System Time       [15:27:25]         #1: Select Item         Enter: Select         +/-: Change Opt.         F1: General Help         F2: Previous Values         F3: Optimized Defaults         F4: Save & Exit         ESC: Exit                                                                           | Project Name                                                                                                    | MDH11RM_CR                             |                                                                                                    |  |  |  |  |  |
| Build Dute and Time       11/00/2016 15.00.00         LAN1 MAC Address       40-8D-5C-FC-19-B2         LAN2 MAC Address       40-8D-5C-FC-19-B3         Total Memory       16384 MB         ME FW Version       11.0.0.1171         System Date       [Wed 12/21/2016]         System Time       [15:27:25]         H: Select Item         Enter: Select         +/-: Change Opt.         F1: General Help         F2: Previous Values         F3: Optimized Defaults         F4: Save & Exit         ESC: Exit                                                                                                    | BIOS Version                                                                                                    | D12                                    |                                                                                                    |  |  |  |  |  |
| LAN1 MAC Address 40-8D-5C-FC-19-B2<br>LAN2 MAC Address 40-8D-5C-FC-19-B3<br>Total Memory 16384 MB<br>ME FW Version 11.0.0.1171<br>System Date [Ned 12/21/2016] +: Select Screen<br>14: Select Screen 11: Select Ttem<br>Enter: Select 4/-: Change Opt.<br>F1: General Help<br>F2: Previous Values<br>F3: Optimized Defaults<br>F4: Save & Exit<br>ESC: Exit                                                                                                    | Daild Date and Time                                                                                                   | 11/00/2010 10:00:00                    |                                                                                                    |  |  |  |  |  |
| Total Memory     16384 MB       ME FW Version     11.0.0.1171       System Date<br>System Time     [Wed 12/21/2016]       **: Select Screen<br>11: Select Item<br>Enter: Select<br>+/-: Change Opt.<br>F1: General Help<br>F2: Previous Values<br>F3: Optimized Defaults<br>F4: Save & Exit<br>ESC: Exit                                                                                                    | LAN1 MAC Address<br>LAN2 MAC Address                                                                                  | 40-8D-5C-FC-19-B2<br>40-8D-5C-FC-19-B3 |                                                                                                    |  |  |  |  |  |
| ME FW Version       11.0.0.1171         System Date       [Wed 12/21/2016]         System Time       [15:27:25]         H: Select Item         Enter: Select         +/-: Change Opt.         F1: General Help         F2: Previous Values         F3: Optimized Defaults         F4: Save & Exit         ESC: Exit                                                                                                    | Total Memory                                                                                                    | 16384 MB                               |                                                                                                    |  |  |  |  |  |
| System Date[Wed 12/21/2016]#*: Select ScreenSystem Time[15:27:25]11: Select ItemEnter: Select+/-: Change Opt.F1: General HelpF2: Previous ValuesF3: Optimized DefaultsF4: Save & ExitESC: Exit                                                                                                    | ME FW Version                                                                                                    | 11.0.0.1171                            |                                                                                                    |  |  |  |  |  |
|                                                                                                    | System Date<br>System Time                                                                                            | [Wed 12/21/2016]<br>[15:27:25]         | <pre>++: Select Screen f1: Select Item Enter: Select +/-: Change Opt. F1: General Help F2: Previous Values F3: Optimized Defaults F4: Save &amp; Exit ESC: Exit</pre> |  |  |  |  |  |
| Version 2.17.1254. Copyright (C) 2016 American Megatrends, Inc.                                                                                                    |                                                                                                    |                                        |                                                                                                    |  |  |  |  |  |